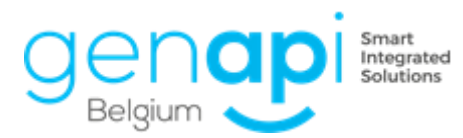

# inct office

# inot 2.7

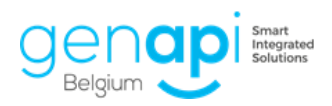

### Table des matières

| Evolution du produit                                                       | 3  |
|----------------------------------------------------------------------------|----|
| 1. Nouveau site CadGIS                                                     | 3  |
| 2. Documents                                                               | 3  |
| 3. eRegistration                                                           | 3  |
| 4. Fusion des communes                                                     | 4  |
| 5. Fiche immeuble                                                          | 4  |
| 6. Inotmaps (uniquement dans inot Premium)                                 | 6  |
| 7. Logos                                                                   | 7  |
| 8. Recherche cadastrale                                                    | 7  |
| 9. Recherche RN                                                            | 8  |
| 10. Lecture carte d'identité                                               | 9  |
| 11. Complément Outlook (uniquement dans inot Premium)                      |    |
| 12. Tâche post-acte                                                        | 11 |
| 13. Répertoire                                                             | 11 |
| 14. Initiales du collaborateur qui ajoute un document dans un sous-dossier | 11 |
| 15. Bouton de création d'un sous-dossier                                   | 11 |
| 16. Ajout de 3 types de montants (sous-dossier) avec variables dans créact | 12 |
| 17. Feuille de travail                                                     | 12 |
| 18. Word – cadre avec les changements                                      | 13 |
| Correction de bugs                                                         | 14 |

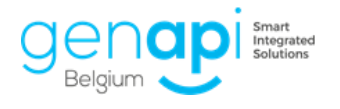

# **Evolution du produit**

#### 1. Nouveau site CadGIS

Désormais, c'est le nouveau site CadGIS qui s'ouvre dans le menu « formulaires internet ».

| 🕂 Documents 🛒                                | 🖕 iNo                |     |                                     |  |  |  |  |  |  |  |  |  |
|----------------------------------------------|----------------------|-----|-------------------------------------|--|--|--|--|--|--|--|--|--|
| Courriers<br>Demandes électroniques<br>Pièce | Formulaires Internet |     |                                     |  |  |  |  |  |  |  |  |  |
| Acte<br>inotMaps<br>E-mail                   | Référe               | nce | VENTE EXPEDINOT BOUQUETTE           |  |  |  |  |  |  |  |  |  |
| SMS<br>Eicho cignaturo cano ródact           | ∃ 🥑                  |     | [OVAM]                              |  |  |  |  |  |  |  |  |  |
| Décompte de frais                            |                      |     | R DE BRIONSART 5 5340 Gesves (0466) |  |  |  |  |  |  |  |  |  |
| Formulaires Internet                         | ۵. 🥑                 |     | [GEO Vlaanderen]                    |  |  |  |  |  |  |  |  |  |
| Partage Espace client                        |                      |     | R DE BRIONSART 5 5340 Gesves (0466) |  |  |  |  |  |  |  |  |  |
|                                              |                      |     | [GEO Wallonie]                      |  |  |  |  |  |  |  |  |  |
|                                              |                      |     | R DE BRIONSART 5 5340 Gesves (0466) |  |  |  |  |  |  |  |  |  |
|                                              |                      |     | [CadGIS - Plan cadastral]           |  |  |  |  |  |  |  |  |  |
|                                              |                      |     | R DE BRIONSART 5 5340 Gesves (0466) |  |  |  |  |  |  |  |  |  |

#### 2. Documents

**A.** La date et l'heure de la dernière modification sont indiquées pour les documents du dossier.

| 🕂 Doc | umen | ts  | ≼ iNotScan | Tous    | OActes | O Courriers      | OPièces    | $\bigcirc$ Sous produits | ODécomptes |            |                     |
|-------|------|-----|------------|---------|--------|------------------|------------|--------------------------|------------|------------|---------------------|
|       |      | GED | N°Répert.  | Signatu | re I   | ntitulé          |            |                          |            | Demande    | Modification        |
|       |      |     |            |         | C      | LIENT : lettre ( | type Madam | e BOCLINVILLE Elis       | e          | 19/03/2020 | 19/03/2020 18:17:00 |
|       |      |     |            |         | н      | YPOTHEQUES :     | recherche  | trentenaire (< 15 p      | oersonnes) | 24/03/2020 | 24/03/2020 14:17:00 |
|       | W    |     |            |         | н      | YPOTHEQUES :     | recherche  | trentenaire (< 15 p      | oersonnes) | 24/03/2020 | 24/03/2020 15:23:00 |

**B.** Il est possible de dupliquer ou supprimer plusieurs documents dans un dossier en une seule opération.

| 🕂 Do  | ocumer   | nts | Dupliqu   | ier X Supprim | ner 🔍 iNotScan 💿 To     | ous  |
|-------|----------|-----|-----------|---------------|-------------------------|------|
|       |          | GED | NºRépert. | Signature     | Intitulé                |      |
|       | ∕ ∰      |     |           |               | CLIENT : lettre type Ma | adam |
| ter v | <u>6</u> |     |           |               | HYPOTHEQUES : recher    | che  |
|       | W        |     |           |               | HYPOTHEQUES : recher    | che  |

#### 3. eRegistration

- **A.** Les nouveaux types d'actes pour la signature digitale ont été intégrés.
- **B.** Vous avez désormais la possibilité d'envoyer l'heure de l'acte vers eRegistration.

L'heure doit être complétée dans la même fenêtre que la date de signature de l'acte et le numéro de répertoire.

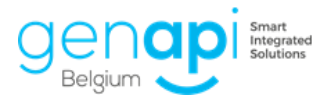

| Assistant de signatur        | Ssistant de signature d'acte dialogue de page Web |                                                 |  |  |  |  |  |  |  |  |  |  |
|------------------------------|---------------------------------------------------|-------------------------------------------------|--|--|--|--|--|--|--|--|--|--|
| ssistant de signature d'acte |                                                   |                                                 |  |  |  |  |  |  |  |  |  |  |
| Signer                       | Etape 1 > Info                                    | Etape 1 > Informations relatives à la signature |  |  |  |  |  |  |  |  |  |  |
| Résultat sign<br>Viser       | Numéro<br>Nature                                  | 100016602<br>VENTE                              |  |  |  |  |  |  |  |  |  |  |
| Testament                    | Nom des parties<br>Notaire                        | ART - LARANJEIRA TORRES a MEYERS - LAPAIRE      |  |  |  |  |  |  |  |  |  |  |
|                              | Cierc<br>Secrétaire<br>Signature                  | Veuillez choisir                                |  |  |  |  |  |  |  |  |  |  |
|                              | Heure<br>Rep officiel                             | 16:00<br>2020/0003                              |  |  |  |  |  |  |  |  |  |  |
|                              | Type<br>B/M                                       | Acte                                            |  |  |  |  |  |  |  |  |  |  |
|                              |                                                   | ✔ Présence de l'acte au répertoire officiel     |  |  |  |  |  |  |  |  |  |  |
|                              | Actions à effectuer                               |                                                 |  |  |  |  |  |  |  |  |  |  |

#### 4. Fusion des communes

Intégration des modifications des bureaux suite à la fusion de certaines communes.

#### 5. Fiche immeuble

**A.** Vous pouvez ajouter le «syndic» dans les fiches «complexe» et «résidence». Quand un lot lié au complexe ou à la résidence est ajouté dans le sous-dossier, le syndic sera lié aussi automatiquement au sous-dossier.

|               | Inform | Informations générales |         |                       |    |  |  |  |  |  |  |  |  |  |  |
|---------------|--------|------------------------|---------|-----------------------|----|--|--|--|--|--|--|--|--|--|--|
| Residence     | B      | Bloc                   |         | Nom                   |    |  |  |  |  |  |  |  |  |  |  |
| ~             | G      | В                      |         | Résidence des Flocons |    |  |  |  |  |  |  |  |  |  |  |
| Lots          |        | Adresse                |         |                       |    |  |  |  |  |  |  |  |  |  |  |
| 3             | 0      | Rue de Dina            | nt      |                       |    |  |  |  |  |  |  |  |  |  |  |
|               | į      | Code postal            | Ville   |                       |    |  |  |  |  |  |  |  |  |  |  |
| Sous dossiers | N      | 5300                   | Andenne |                       |    |  |  |  |  |  |  |  |  |  |  |
| 17            | *      | Syndic                 |         |                       | ۰. |  |  |  |  |  |  |  |  |  |  |
| Actor         | ≁      | ACP                    |         |                       | ÷  |  |  |  |  |  |  |  |  |  |  |
| 31            | iM     | Division cadastra      | ale     |                       |    |  |  |  |  |  |  |  |  |  |  |

**B.** Vous pouvez également ajouter l'«ACP» dans les fiches «complexe» et «résidence».

Quand un lot lié au complexe ou à la résidence est ajouté dans le sous-dossier, l'ACP sera lié aussi automatiquement au sous-dossier.

| Â             | Infor | mations générales   |         |                       |    |
|---------------|-------|---------------------|---------|-----------------------|----|
| Residence     | 8     | Bloc                |         | Nom                   |    |
|               | B     | В                   |         | Résidence des Flocons |    |
| Lots          |       | Adresse             |         |                       |    |
| 3             | 9     | Rue de Dinant       |         |                       |    |
|               | 1     | Code postal Vi      | ille    |                       |    |
|               |       | 5300 A              | Indenne |                       |    |
| Sous dossiers |       |                     |         |                       |    |
|               | #     | Syndic              |         |                       | ÷  |
| Actes         | ¥     | ACP                 |         |                       | ŧ. |
| 31            | iM    | Division cadastrale |         |                       |    |

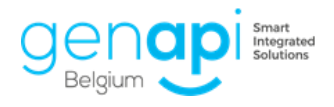

**C.** Ajout d'un nouvel onglet «sous-dossier» pour retrouver les sous-dossiers dans lesquels l'immeuble a été lié.

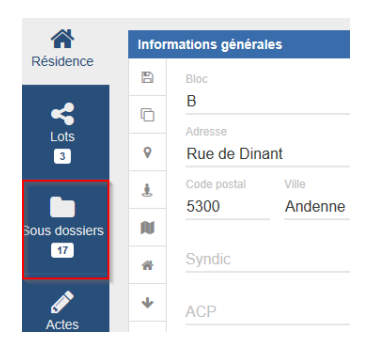

D. Retrouvez dès à présent 2 onglets pour l'origine de propriété (vente ≠ crédit). Les variables adéquates sont disponible dans créact pour les utiliser dans les modèles d'actes.

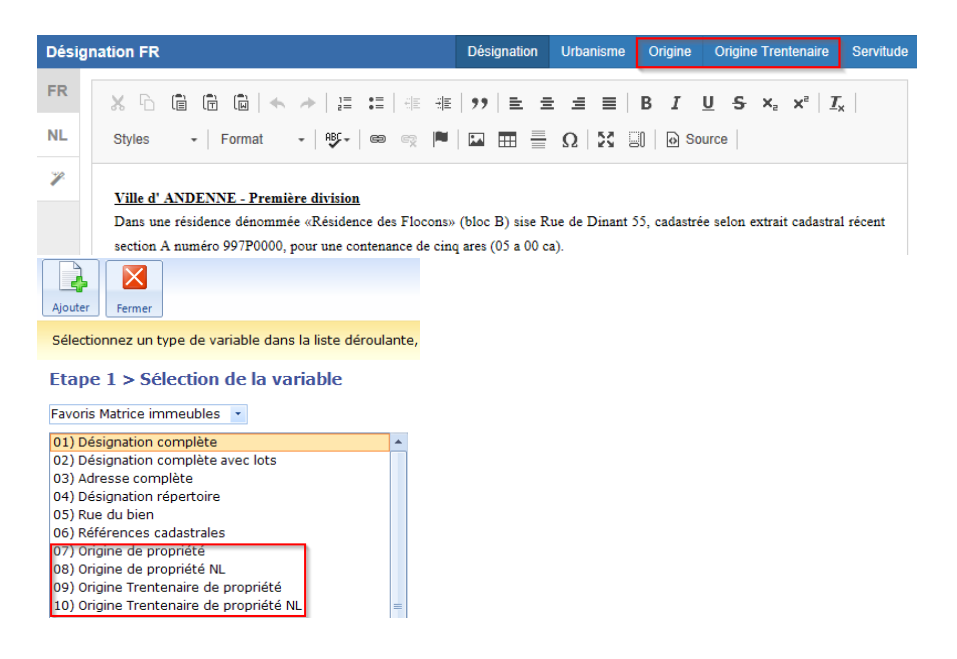

**E.** Intégration d'un nouveau bouton pour copier les données cadastrales se trouvant dans le tableau « d'après cadastre» dans le tableau « d'après titre».

| Cada  | istre     |      |             |        |            |              |    |         |    |      |        |
|-------|-----------|------|-------------|--------|------------|--------------|----|---------|----|------|--------|
| +     | Ordre     | Sec. | Numéro      | Natur  | e Lieu-dit | Lieu-dit R.C |    | ha ares |    | m²   | Action |
| ළ     | I         | в    | 0206M4P0000 | FERME  |            | 0,00         | 0  | 15      | 61 | 1561 | 1      |
|       |           |      |             |        |            | 0            | 0  | 15      | 61 | 1561 |        |
| -     | -         |      |             |        |            |              |    |         |    |      |        |
| D'apı | rès titre |      |             |        |            |              |    |         |    |      |        |
| +     | Ordre     | Sec. | Numéro      | Nature | Lieu-dit   | R.C          | ha | ares    | са | m²   | Action |
|       |           |      |             |        |            | 0            | 0  | 0       | 0  | 0    |        |

F. Il est désormais possible de changer la nature de l'immeuble.
<u>Exemple</u> : un terrain devient une propriété bâtie.
<u>! Attention !</u> : si vous changez la nature d'une résidence ou d'un complexe en un terrain ou une propriété bâtie, vous allez perdre les lots qui y sont attachés !

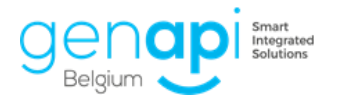

| 5300 Landenne (0206M4P0000) |               |           |                  |                         |                         |            |                  |  |  |  |  |
|-----------------------------|---------------|-----------|------------------|-------------------------|-------------------------|------------|------------------|--|--|--|--|
| odastre                     | ➡<br>Maj BDES | Supprimer | <b>O</b><br>Plan | <b>O</b><br>Itinéraires | <b>O</b><br>Street View | Historique | Envoyer par mail |  |  |  |  |

#### 6. Inotmaps (uniquement dans inot Premium)

Ce nouveau module permet de collecter diverses cartes simultanément et de les regrouper dans un seul PDF (aléas d'inondation, lotissements, SEVESO, Natura2000,...). Lien vers le tuto : <u>https://youtu.be/yv9WvclXpcl</u>.

Cette fonctionallité est totallement GRATUITE si vous disposez d'inot PREMIUM, quel que soit le nombre de recherches faites.

Inotmaps peut être lancé à partir du dossier ou à partir de la fiche immeuble. La personne disposant des droits « Admin » àl'étude peut accéder au bouton « paramétrage » qui permet de sélectionner par défaut les cartes les plus souvent recherchée à l'étude afin qu'elles soient précochées à chaque nouvelle recherche. Néanmoins, il sera toujours possible d'en cocher en plus ou d'en décocher à chaque nouvelle recherche.

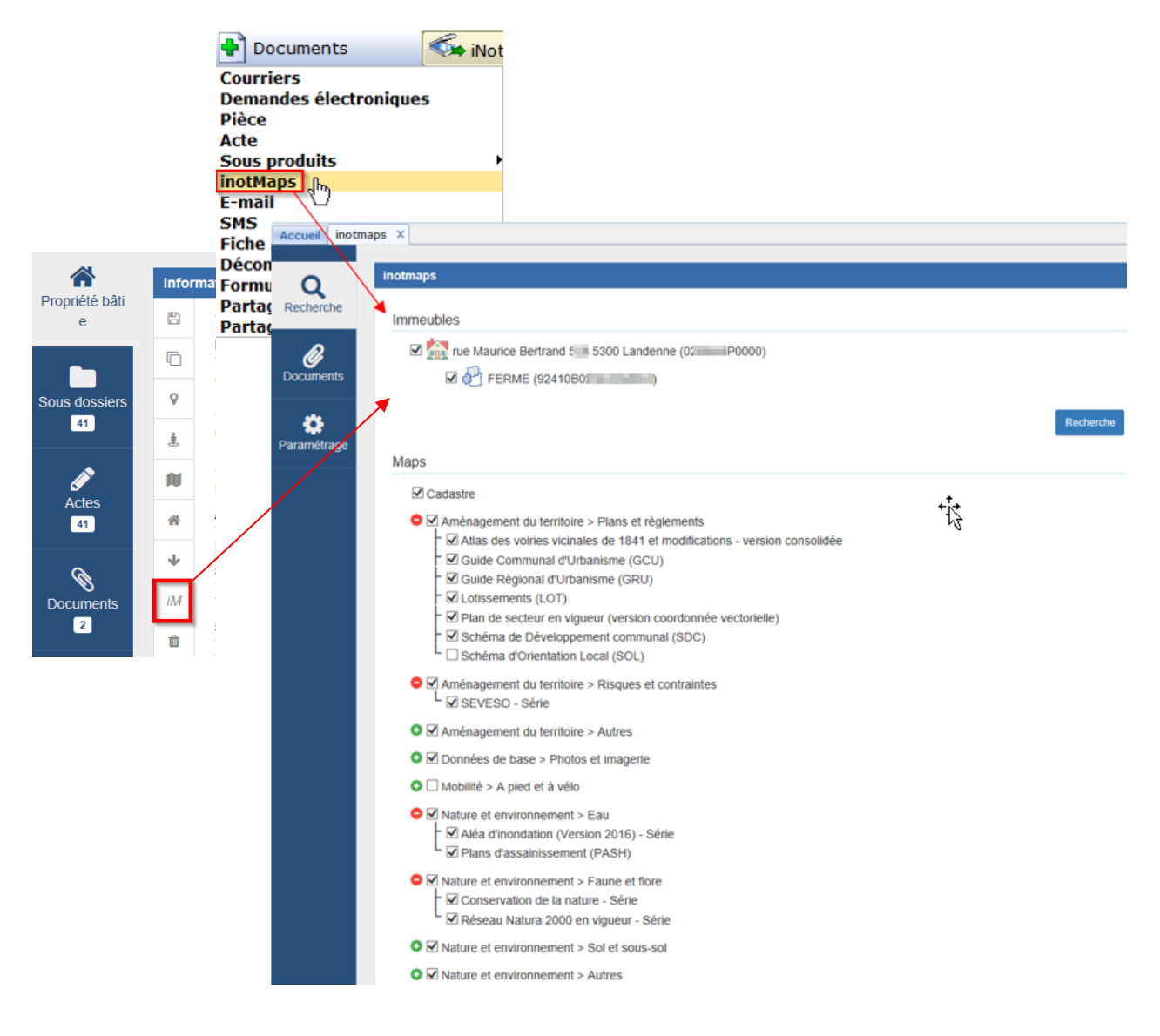

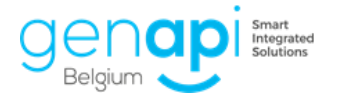

#### 7. Logos

Modification des différents logos dans l'entièreté du logiciel.

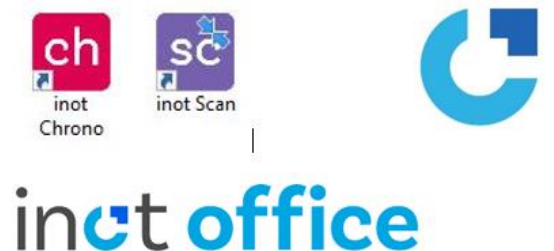

#### 8. Recherche cadastrale

**A.** Possibilité d'ajouter le sous-type directement au départ de la recherche, dans la dernière fenêtre, au moment où le transfert des données cadastrales s'effectue.

| Intég     | ration des biens dans inot  |       |           |                  |          |        |   |
|-----------|-----------------------------|-------|-----------|------------------|----------|--------|---|
| Immeub    | le Cadastre                 | Imme  | euble i   | not              |          |        |   |
|           |                             | туре  | •         | Terrain          |          | · ·    |   |
| Rue       | TERRE AUX PIERRES           | Sous  | s-type    | Veuillez chois   | sir      | ~      | 6 |
| C.P.      | 4190 VIEUXVILLE             | _     |           | Veuillez choisir |          |        | 4 |
|           |                             | Adre  | esse 1    | Bois             |          | =      |   |
| Division  | FERRIERES 2 DIV/VIEUXVILLE/ |       |           | Camping          |          |        |   |
| N°article | 511                         |       | C.P.      | Ensemble de ter  | rains    |        |   |
|           |                             | N°ar  | rticle    | Étang            |          |        |   |
|           |                             | IN GI | nicie     | Jardin           |          | -      |   |
|           |                             | Burea | au Hypo.  |                  | Huy      | $\sim$ |   |
|           |                             | Burea | au Taxe ( | Com.             | Femières | $\sim$ |   |

**B.** Lors de la demande d'extrait conforme BDES, le bouton «envoyer» a été déplacé afin de le rendre plus visible.

| Dema   | ande extrait co   | onforme        | BDES          |               |        |       |       |                                      |         |             |                |              |          |
|--------|-------------------|----------------|---------------|---------------|--------|-------|-------|--------------------------------------|---------|-------------|----------------|--------------|----------|
| La non | séléction d'un pa | nier, pern     | nettra d'en c | créer un nouv | /eau   | Envoi | d'une | ou de plusieurs parcelles            |         |             |                |              |          |
|        | Référence         | Nb.<br>arcelle | Création      | Мај           | Expir. |       |       | Nature                               | Section | N° parcelle | N°<br>division | Statut       | Extrait  |
|        |                   |                |               |               |        |       |       | ANDENNE 10 DIV/LANDENNE/ - 92410     |         |             |                |              |          |
|        |                   |                |               |               |        | - 🍪   |       | FERME; R MAURICE BERTRAND ; 0. P0000 | в       | 0P0000      | 92410          |              |          |
|        |                   |                |               |               |        |       |       | 0 2                                  |         |             |                |              |          |
| K Ani  | nuler             |                |               |               |        |       |       | Précédent 🖌 Envoyer Suivant 🍝        |         |             |                | $\checkmark$ | Terminer |

**C.** Les références des lots seront désormais visibles dans la colonne adresse lors d'une recherche.

|   |     | GED         | Adresse                                      |          |
|---|-----|-------------|----------------------------------------------|----------|
|   | Des | ; filtres o | de recherche sont actifs et modifient l'affi | chage de |
| Ξ |     |             | LE COQ AUX CHAMPS - RUE DU COQ 11/ 13        | 4500 Huy |
|   | (   | <u>}</u>    | Appartement nº A1/F/C8                       |          |
|   | - ( | <u>}</u>    | Duplex nº A3/H/C6P8 REZP8 SS                 |          |
|   |     | ÷           | Loft nº A3/F/C7P6 SS                         |          |

**D.** Lors de la création d'un bien, l'adresse et le numéro seront repris dans les champs adéquats.

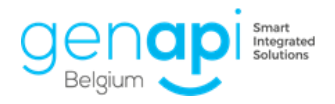

| Intég     | ration des biens dans inot |           |           |          |           |          |        |
|-----------|----------------------------|-----------|-----------|----------|-----------|----------|--------|
| Immeub    | e Cadastre                 | Immeuble  | inot      |          |           |          |        |
|           | $\mathbf{k}$               | Туре      | Résidenc  | e        |           |          | -      |
| Rue       | RUE DU LONG THIER 39/ 21   | Sous-type |           |          |           |          | •      |
| C.P.      | 4500 HUY                   |           |           | _        |           |          |        |
| Division  | HUY 1 DIV                  | Adresse 1 | Rue du lo | ng thier |           | N° 39/21 | ~      |
| N°article | 176                        | C.P.      | 4500      | Ville    | Huy       |          | $\sim$ |
|           |                            | N°article | 176       | Div.     | HUY 1 DIV |          | -      |

**E.** La recherche par division cadastrale est intégrée.

| O Division cadastrale |  |
|-----------------------|--|
| Division cadastrale   |  |
| Numéro de section     |  |
| Numéro de la parcelle |  |

#### **F.** L'attestation taux réduits en direct (seulement pour la Wallonie)

|   | Réfé                                                                                                    | rence | de recherche CA | ) : DUMP           | Echelle 1 / 100          | ) •        |        |      |          |         |        |      |           |                 |
|---|----------------------------------------------------------------------------------------------------|-------|-----------------|--------------------|--------------------------|------------|--------|------|----------|---------|--------|------|-----------|-----------------|
|   | ○ Un bien avec toutes les références ○ Une résidence/copropriété/lotissement avec plusieurs lots ⑥ Un bien par référence cadastrale |       |                 |                    |                          |            |        |      |          |         |        |      |           |                 |
| ( | Choix                                                                                                    |       | Libellé         | Adresse            | Localité                 | Sit.       | Droits | Sec. | Parcelle | Superf. | Class. | Plan | Plan BDES | Taux<br>réduits |
| = |                                                                                                    |       |                 |                    | ANDENNE 10 DIV/LANDENNE/ | 27/03/2020 |        |      |          |         | 0003   |      |           |                 |
|   | 6                                                                                                    |       | FERME           | R MAURICE BERTRAND | ANDENNE 10 DIV/LANDENNE/ | 27/03/2020 | 532,00 | В    | 02 P0000 | 1561,00 | 0003   | 2    | 22        | 2               |

G. Le plan cadastral n'étant plus pris en charge par Fednot, celui-ci n'est plus disponible sur inot non plus. Vous serez redirigé vers le site CadGIS. Dans la version suivante, un lien personnalisé sera mis en place pour vous permettre de récupérer le plan CadGIS directement dans inot.

#### 9. Recherche RN

E-document

La recherche RN a entièrement été revue dans le but de corriger les bugs et de la moderniser.

Vous trouverez ci-desous quelques captures d'écran mais nous vous invitons à visionner le tuto de quelques minutes afin que cela soit plus clair pour vous : <u>https://www.youtube.com/watch?v=T3q94bmnvac&feature=youtu.be</u>

| Agenda             | Recherche |               | Nouveau      | NN RN        | eID      | BCE | Cadastre | inot Magic | ch<br>inot Chrono          | Paramètres        | (2)<br>Aide | Fermer                       |                                             | 0             |
|--------------------|-----------|---------------|--------------|--------------|----------|-----|----------|------------|----------------------------|-------------------|-------------|------------------------------|---------------------------------------------|---------------|
| Accueil            | Recherche | RN X          |              | Actio        | ns       |     |          |            |                            | Divers            |             | Fermer                       |                                             |               |
| Q<br>Recherch      | ne A      | ssistant de i | recherche au | ı Registre N | lational |     |          |            |                            |                   |             |                              |                                             |               |
| Résulta            | t         |               |              |              |          |     |          | Langue p   | our la recher<br>ais O Néo | rche<br>erlandais | Critè<br>N  | re pour la re<br>uméro natio | icherche<br>onal O Nom et date de naissance | O Par adresse |
| Etat marii         | tal       |               |              |              |          |     |          | Référen    | се                         |                   |             |                              |                                             |               |
| Résulta<br>Conjoin | t<br>t    |               |              |              |          |     |          | Numéro     | national                   |                   |             |                              |                                             | Rechercher    |
| D                  |           |               |              |              |          |     |          |            |                            |                   |             |                              |                                             |               |

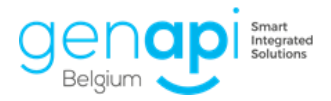

| l                             | nformations du client RN                                                                                                    |                                                                                                    | <b>→</b> 2                             | Inforn                                                                                      | nations du client inot                                                                                                    |         |
|-------------------------------|----------------------------------------------------------------------------------------------------|----------------------------------------------------------------------------------------------------|----------------------------------------|---------------------------------------------------------------------------------------------|----------------------------------------------------------------------------------------------------|---------|
| Sélectionnez une fiche inot   | à mettre à jour :                                                                                                    |                                                                                                    |                                        | Monsieur M                                                                                  | IEYERS Philippe Marie André Jacques Gh                                                                                                    | hislain |
| Civilité                      | Monsieur                                                                                                    |                                                                                                    |                                        | Monsieur                                                                                    |                                                                                                    |         |
| Nom                           | MEYERS                                                                                                    |                                                                                                    |                                        | MEYERS                                                                                      |                                                                                                    |         |
| Prénom                        | Philippe                                                                                                    |                                                                                                    |                                        | Philippe                                                                                    |                                                                                                    |         |
| Prénom(s)                     | Philippe Marie André Jacques                                                                                                    | Ghislain                                                                                                    |                                        | Philippe Ma                                                                                 | rie André Jacques Ghislain                                                                                                    |         |
| Date de naissance             | 29/04/                                                                                                    |                                                                                                    |                                        | 29/04/1                                                                                     |                                                                                                    |         |
| Lieu de naissance             | Andenne                                                                                                    |                                                                                                    | _                                      | 5300                                                                                        | Andenne                                                                                                    |         |
| Pays de naissance             | BELGIQUE                                                                                                    |                                                                                                    |                                        | BELGIQUE                                                                                    |                                                                                                    |         |
| Nationalité                   | belge                                                                                                    |                                                                                                    |                                        | belge                                                                                       |                                                                                                    |         |
| Adresse et n° rue             | Rue de Bellaire                                                                                                    | 18                                                                                                    |                                        | Rue de Bel                                                                                  | laire 1                                                                                                    | 18      |
| Boite                         |                                                                                                    |                                                                                                    |                                        |                                                                                             |                                                                                                    |         |
| Code Postal et Localité       | 5340 Gesves                                                                                                    |                                                                                                    |                                        | 5340                                                                                        | Gesves                                                                                                    |         |
| Pays                          | BELGIQUE                                                                                                    |                                                                                                    |                                        | BELGIQUE                                                                                    |                                                                                                    |         |
| N° de registre national       | CONTRACTOR NO.                                                                                                    |                                                                                                    |                                        | 100.048                                                                                     | 8.0                                                                                                    |         |
| N° de la carte d'identité     |                                                                                                    |                                                                                                    |                                        |                                                                                             |                                                                                                    |         |
| Délivrée le                   |                                                                                                    |                                                                                                    |                                        |                                                                                             |                                                                                                    |         |
| Valide jusqu'au               |                                                                                                    |                                                                                                    |                                        |                                                                                             |                                                                                                    |         |
| Delivrance a                  |                                                                                                    |                                                                                                    |                                        |                                                                                             |                                                                                                    |         |
| recherche au Registre Nationa | ıl                                                                                                    |                                                                                                    |                                        |                                                                                             |                                                                                                    |         |
| recherche au Registre Nationa | 1                                                                                                    |                                                                                                    |                                        |                                                                                             |                                                                                                    |         |
| recherche au Registre Nationa | u<br>                                                                                                    | Etat civil RN                                                                                                    |                                        |                                                                                             | Etat civil inot                                                                                                    |         |
| recherche au Registre Nationa | il<br>Etat civil:                                                                                                    | Etat civil RN<br>Marié(e)                                                                                                    | Etat                                   | civil:                                                                                      | Etat civil inot<br>Marié(e)                                                                                                    |         |
| recherche au Registre Nationa | il<br>Etat civil:<br>Conjoint(e)                                                                                                    | Etat civil RN<br>Marié(e)<br>Lapaire Martine Marie Louise<br>Noëlle Marcelle                                                                   | Etat                                   | civil:<br>oint(e)                                                                           | Etat civil inot<br>Marié(e)<br>LAPAIRE Martine Marie Louise<br>Noëlle Marcelle                                                                                                    |         |
| recherche au Registre Nationa | I<br>Etat civil:<br>Conjoint(e)<br>Date du mariage                                                                                                    | Etat civil RN<br>Marié(e)<br>Lapaire Martine Marie Louise<br>Noëlle Marcelle<br>06/06/1                                                        | Etat i<br>Conj<br>Date                 | civil:<br>oint(e)<br>du mariage                                                             | Etat civil inot<br>Marié(e)<br>LAPAIRE Martine Marie Louise<br>Noëlle Marcelie<br>06/06/1                                                                                            |         |
| recherche au Registre Nationa | I<br>Etat civil:<br>Conjoint(e)<br>Date du mariage<br>Lieu du mariage                                                                                            | Etat civil RN<br>Marié(e)<br>Lapaire Martine Marie Louise<br>Noëlle Marcelle<br>06/06/1                                                        | Etat i<br>Conj<br>Date<br>Lieu         | civil:<br>oint(e)<br>du mariage<br>du mariage                                               | Etat civil inot<br>Marié(e)<br>LAPAIRE Martine Marie Louise<br>Noëlle Marcelle<br>06/06/1                                                                                            |         |
| recherche au Registre Nationa | el<br>Etat civil:<br>Conjoint(e)<br>Date du mariage<br>Lieu du mariage<br>Acte n°                                                                                | Etat civil RN<br>Marié(e)<br>Lapaire Martine Marie Louise<br>Noëlie Marcelie<br>06/06/1<br>Gesves<br>0015                                      | Etato<br>Conj<br>Date<br>Lieu<br>Acte  | civil:<br>oint(e)<br>du mariage<br>du mariage                                               | Etat civil inot<br>Marié(e)<br>LAPAIRE Martine Marie Louise<br>Noélie Marcelie<br>06/06/1<br>Gesves<br>0015                                                                          |         |
| recherche au Registre Nationa | Etat civil:<br>Conjoint(e)<br>Date du mariage<br>Lieu du mariage<br>Acte n°                                                                                      | Etat civil RN<br>Marié(e)<br>Lapaire Martine Marie Louise<br>Noélie Marcelie<br>06/06/1<br>Gesves<br>0015                                      | Etat o<br>Conj<br>Date<br>Lieu<br>Acte | civil:<br>oint(e)<br>du mariage<br>du mariage<br>n°                                         | Etat civil inot<br>Marié(e)<br>LAPAIRE Martine Marie Louise<br>Noëlle Marcelle<br>06/06/1<br>Gesves<br>0015                                                                          |         |
| recherche au Registre Nationa | I<br>Etat civil:<br>Conjoint(e)<br>Date du mariage<br>Lieu du mariage<br>Acte n°<br>✓ L'état civil est à jou<br>✓ L'état civil est à jou                         | Etat civil RN<br>Marié(e)<br>Lapaire Martine Marie Louise<br>Noélle Marcelle<br>O6/06/1<br>Gesves<br>0015<br>rr.<br>dentifié dans inot.        | Etat (<br>Conj<br>Date<br>Lieu<br>Acte | civil:<br>oint(e)<br>du mariage<br>du mariage<br>n°                                         | Etat civil inot<br>Marié(e)<br>LAPAIRE Martine Marie Louise<br>Noélle Marcelle<br>06/06/1000<br>Gesves<br>0015                                                                       |         |
| recherche au Registre Nationa | el<br>Etat civil:<br>Conjoint(e)<br>Date du mariage<br>Lieu du mariage<br>Acte n°<br>✓ L'état civil est à jou<br>✓ Le conjoint(e) est i                          | Etat civil RN<br>Marié(e)<br>Lapaire Martine Marie Louise<br>Noélie Marcelie<br>06/06/1<br>Gesves<br>0015<br>rr.<br>dentifié dans inot.        | Etat d<br>Conj<br>Date<br>Lieu<br>Acte | civil:<br>oint(e)<br>du mariage<br>du mariage<br>n°                                         | Etat civil inot<br>Marié(e)<br>LAPAIRE Martine Marie Louise<br>Noélle Marcelle<br>06/06/1<br>Gesves<br>0015                                                                          | mine    |
| recherche au Registre Nationa | I<br>Etat civil:<br>Conjoint(e)<br>Date du mariage<br>Lieu du mariage<br>Acte n°<br>✓ L'état civil est à jou<br>✓ Le conjoint(e) est i                           | Etat civil RN<br>Marié(e)<br>Lapaire Martine Marie Louise<br>Noélle Marcelle<br>06/06/1<br>Gesves<br>0015<br>rr.<br>dentifié dans inot.        | Etat i<br>Conj<br>Date<br>Lieu<br>Acte | civil:<br>oint(e)<br>du mariage<br>du mariage<br>n°                                         | Etat civil inot<br>Marié(e)<br>LAPAIRE Martine Marie Louise<br>Noélle Marcelle<br>O6/06/1<br>Gesves<br>0015<br>N sur le conjoint Afficher PDF Ter                                    | mine    |
| recherche au Registre Nationa | e<br>Etat civil:<br>Conjoint(e)<br>Date du mariage<br>Lieu du mariage<br>Acte n°<br>✓ L'état civil est à jou<br>✓ Le conjoint(e) est i                           | Etat civil RN<br>Marié(e)<br>Lapaire Martine Marie Louise<br>Noélie Marcelie<br>06/06/1<br>Gesves<br>0015<br>0015                              | Etat (<br>Conj<br>Date<br>Lieu<br>Acte | civil:<br>oint(e)<br>du mariage<br>du mariage<br>n°                                         | Etat civil inot<br>Marié(e)<br>LAPAIRE Martine Marie Louise<br>Noëlle Marcelle<br>06/06/1<br>Gesves<br>0015                                                                          | mine    |
| recherche au Registre Nationa | n<br>Etat civil:<br>Conjoint(e)<br>Date du mariage<br>Lieu du mariage<br>Acte n°<br>✓ L'état civil est à jou<br>✓ L'état civil est à jou<br>✓ L'état civil est i | Etat civil RN<br>Marié(e)<br>Lapaire Martine Marie Louise<br>O6/06/1<br>Gesves<br>0015<br>015<br>rr.<br>dentifié dans inot.                    | Conjoint(e)                            | civil:<br>oint(e)<br>du mariage<br>du mariage<br>cer la recherche R                         | Etat civil inot<br>Marié(e)<br>LAPAIRE Martine Marie Louise<br>Noélle Marcelle<br>06/06/100<br>Gesves<br>0015<br>N sur le conjoint Afficher PDF Ter                                  | mine    |
| recherche au Registre Nationa | Etat civil:<br>Conjoint(e)<br>Date du mariage<br>Lieu du mariage<br>Acte n°<br>✓ L'état civil est à jou<br>✓ Le conjoint(e) est i                                | Etat civil RN<br>Marié(e)<br>Lapaire Martine Marie Louise<br>Noëlie Marcelle<br>06/06/1<br>Gesves<br>0015<br>015<br>Ir.<br>dentifié dans inot. | Etat d<br>Conj<br>Date<br>Lieu<br>Acte | civil:<br>oint(e)<br>du mariage<br>du mariage<br>cer la recherche Ri<br>cer la recherche Ri | Etat civil inot<br>Marié(e)<br>LAPAIRE Martine Marie Louise<br>Noélie Marcelie<br>06/06/1<br>Gesves<br>0015<br>V sur le conjoint Afficher PDF Ter<br>Verte Conjoint Afficher PDF Ter | mine    |

#### 10. Lecture carte d'identité

La fenêtre de la lecture de carte d'identité a été revue également.

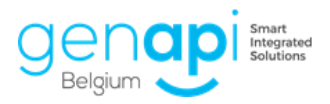

| Info                      | ormations de la carte d'identité |     | → | Informations du client inot                  |   |
|---------------------------|----------------------------------|-----|---|----------------------------------------------|---|
| Sélectionnez une fiche in | ot à mettre à jour :             |     |   | Madame LARANJEIRA-TORRES Amélie (30/08/1990) |   |
| Civilité                  | Madame                           |     |   | Madame                                       | , |
| Nom                       | LARANJEIRA-TORRES                |     |   | LARANJEIRA-TORRES                            |   |
| Prénom                    | Amélie                           |     |   | Amélie                                       |   |
| Prénom(s)                 | Amélie                           |     |   | Amélie                                       |   |
| Date de naissance         | 30/08/1990                       |     |   | 30/08/1990                                   | 苗 |
| Lieu de naissance         | Huy                              |     |   | 4500 Huy                                     |   |
| Pays de naissance         |                                  |     |   | BELGIQUE                                     | • |
| Nationalité               | Belge                            |     |   | Belge                                        |   |
| Adresse et n° rue         | Rue Maurice Bertrand             | 528 |   | Rue Maurice Bertrand 52                      | 8 |
| Boite                     |                                  |     |   |                                              |   |
| Code Postal et Localité   | 5300 Andenne                     |     |   | 5300 Andenne                                 |   |
| Pays                      |                                  |     |   | BELGIQUE                                     | , |
| N° de registre national   | 90.08.30-356.11                  |     |   | 90.08.30-356.11                              |   |
| N° de la carte d'identité | 592385198397                     |     |   | 592385198397                                 |   |
| Délivrée le               | 06/06/2016                       |     |   | 06/06/2016                                   | 苗 |
| Valide jusqu'au           | 06/06/2026                       |     |   | 06/06/2026                                   | 曲 |
| Délivrance à              | Modave                           |     |   | Modave                                       |   |
| Type Incapacité           |                                  |     |   | Veuillez sélectionner un choix               | • |

#### 11. Complément Outlook (uniquement dans inot Premium)

**A.** Lors de la composition d'un mail, un onglet « email » a été ajouté afin de vous permettre de joindre en tant que pièces jointes un mail qui a été préalablement rangé dans un dossier inot.

| Fichier | Message                                          | Insertion           | Options     | Format du texte                                 | Révision                | Compléments         | inot                            | MySepteo                  | Création                          | Disposition        | n ♀ Dites-nou                                                              | s ce que vou        | is voulez fa  | aire                                   |   |          |                                                                                                    |
|---------|--------------------------------------------------|---------------------|-------------|-------------------------------------------------|-------------------------|---------------------|---------------------------------|---------------------------|-----------------------------------|--------------------|----------------------------------------------------------------------------|---------------------|---------------|----------------------------------------|---|----------|----------------------------------------------------------------------------------------------------|
| Coller  | Couper<br>Copier<br>Keproduire I<br>Presse-papie | a mise en forme     | G I         | • 10 • A A<br><u>5</u>   <u>ab</u> • <u>A</u> • | (  E • E •<br>■ = =   • | Carnet<br>d'adresse | Vérifier<br>es les noms<br>loms | Joindre un<br>fichier * d | Un U<br>élément + sign<br>Inclure | Jne<br>Jature → In | Assurer un suivi ~<br>mportance haute<br>mportance faible<br>Indicateurs 5 | Customer<br>Manager | )<br>Insights | Afficher les<br>modèles<br>Mes modèles | 5 |          | ~                                                                                                    |
| Envoy   | r<br>O <u>Dj</u> et                              | [<br>[2019/0015] VE | NTE LARANJE | IIRA TORRES À TIMME                             | RMANS                   |                     |                                 |                           |                                   |                    |                                                                            |                     |               |                                        |   | <b>A</b> | Actes - Composition d'email<br>Rattachement inot Modèles de mails<br>VENTE LARANUERA TORRES à TIMMERMANS<br>Renommer le sujet du mail<br>Rattachement Pièces jointes Mails Destinataires<br>Convertir toutes les pièces en PDF<br>Convertir toutes les pièces en PDF<br>Convertir toutes les pièces en PDF<br>Convertir toutes les pièces en PDF<br>Convertir toutes les pièces en PDF<br>Convertir toutes les pièces en PDF |

**B.** Vous avez accès aux adresses mails des partenaires (pour autant que celles-ci soient encodées dans la fiche).

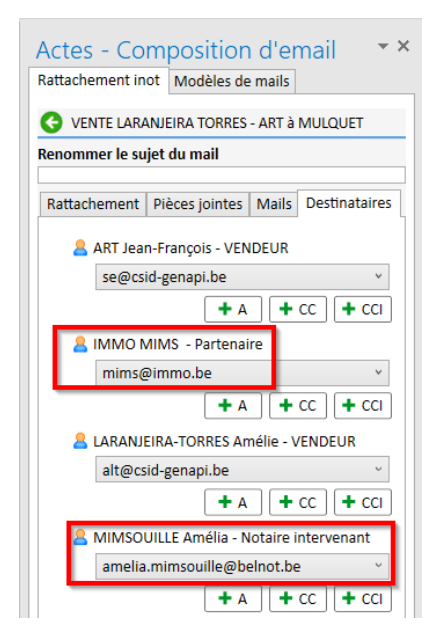

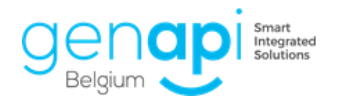

#### 12. Tâche post-acte

La tâche post-acte « Etat hypo. supplémentaire » sur la fiche de l'acte a été ajoutée.

| VENTE    | ART - LAR        | ANJEIR       | <b>TORRES</b> | ۶à ME۱         | (ERS -    | LAPAIRE            | :                    |   |
|----------|------------------|--------------|---------------|----------------|-----------|--------------------|----------------------|---|
| Sauver   | Ouvrir           | Signer R     | épertoire For | F<br>malités s | Supprimer | eD<br>eRegistratio | Historique<br>Droits |   |
| Formu    | laire modif      | ïé           |               |                |           |                    |                      |   |
| Général  | Complément       | Post-Acte    | Comparants    | Relié à.       |           |                    |                      |   |
|          |                  |              |               |                |           |                    |                      |   |
| Liste de | s taches         |              |               |                |           |                    |                      |   |
|          | Type             | Envois       | Réce          | ption          | Note      |                    |                      |   |
|          |                  | ^            | ^             | ^              |           |                    |                      |   |
| <b>•</b> |                  |              |               |                |           |                    |                      |   |
|          | dialoque de page | e Web        |               |                |           |                    |                      | × |
|          | alalogue de puge |              |               |                |           |                    |                      | ~ |
|          |                  |              |               |                |           |                    |                      |   |
|          |                  | ommune       |               |                |           |                    |                      | ~ |
|          | Copie e          | otairo       |               |                |           |                    |                      |   |
| _        |                  |              |               |                |           |                    |                      |   |
|          | Courrier         | r inoccupati | on            |                |           |                    |                      |   |
|          | V Désaffe        | ectation     |               |                |           |                    |                      |   |
|          | V Droit de       | e préemptio  | n             |                |           |                    |                      |   |
|          | 🟹 État hy        | po. supplén  | nentaire      |                |           |                    |                      |   |
|          | 了 Expédit        | ion          |               |                |           |                    |                      |   |
|          | 💙 Fond No        | otarial      |               |                |           |                    |                      |   |
|          | 📝 Inscript       | tion CER     |               |                |           |                    |                      | ~ |
| <        | · ·              |              |               |                |           |                    |                      |   |

#### 13. Répertoire

Les problèmes de mise en page du répertoire (colonnes, sauts de page...) ont été résolus.

#### 14. Initiales du collaborateur qui ajoute un document dans un sous-dossier

Lorsqu'un(e) collaborateur(trice) ajoute un document dans un sous-dossier, ce sont ses initiales qui seront reprises à côté du document et plus les initiales du gestionnaire du dossier.

Ainsi, vous saurez qui a rangé tel document dans tel dossier.

#### 15. Bouton de création d'un sous-dossier

Ce bouton ne déroulera plus systématiquement le menu lorque vous passerez avec votre souris dessus, il sera nécessaire de cliquer pour afficher le menu déroulant.

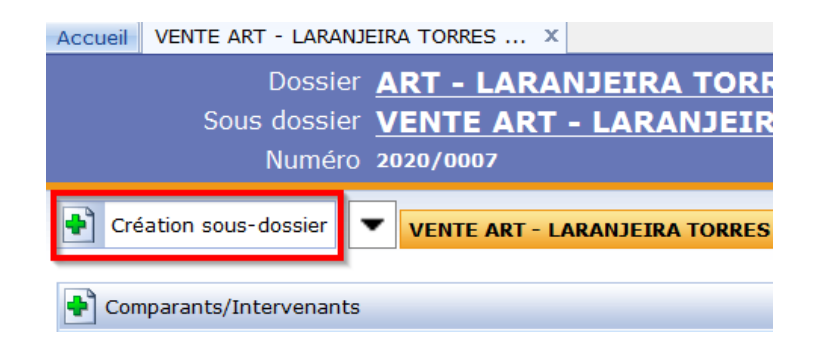

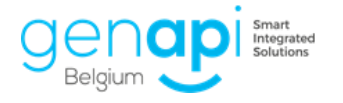

#### 16. Ajout de 3 types de montants (sous-dossier) avec variables dans créact

| Détails de | s montants                                       |   |
|------------|--------------------------------------------------|---|
|            | Туре                                             |   |
|            | Montant crédit                                   | ^ |
| <b>.</b>   | Prix des biens immobiliers                       | ^ |
| 6          | Soulte                                           | ^ |
| •          |                                                  |   |
| Ajouter    | Fermer                                           |   |
| Sélectionn | ez un type de variable dans la liste déroulante, |   |

Etape 1 > Sélection de la variable

| Favoris Matrice dossier        |   |
|--------------------------------|---|
|                                |   |
| 03) Montant principal          |   |
| 04) Montant accessoires        |   |
| 05) Montant total              |   |
| 06) Montant de l'acompte       |   |
| 07) Autre montant              |   |
| 08) Avantages                  |   |
| 09) Soulte                     |   |
| 10) Prix de construction       |   |
| 11) Evaluation                 |   |
| 12) Prix du terrain            |   |
| 13) Valeur vénale              | = |
| 14) Charges                    |   |
| 15) Note utilisateur           |   |
| 16) Localité de l'étude        |   |
| 17) Code postal de l'étude     |   |
| 18) Rue de l'étude             |   |
| 19) Numéro de rue de l'étude   |   |
| 20) Numéro de TVA de l'étude   |   |
| 21) Prix des biens immobiliers |   |
| 22) Montant crédit             | • |

#### **17. Feuille de travail**

Plusieurs boutons ont été ajoutés dans la feuille de travail pour rendre son utilisation plus fluide.

Vous pouvez désormais cocher plusieurs tâches et ajouter la date de réalisation ou de clôture en une seule fois.

La suppression de plusieurs tâches en une seule opération est également possible.

| Feuille | e de trava | il Documen   | its (2) | E-mails | Evènements    | Temps passé                                                         |            |             |                   |                    |
|---------|------------|--------------|---------|---------|---------------|---------------------------------------------------------------------|------------|-------------|-------------------|--------------------|
| •       | Formalit   | és avant act | e 🖉     | Signatu | ire de l'acte | Sormalités après acte 🤡                                             | 27/03      | /2020 😐 ᇕ R | éaliser 🛛 🏹 Clôtu | ırer 🔀 Supprimer   |
| Foi     | rmalité    | s avant a    | cte     |         |               | 🔗 [Reste à faire 26 / 27 élément(s)] 🗌 Clôturer   Ajouter une tâche |            |             | 2                 |                    |
|         | _          | G            | ED Ré   | éalisé  | Clôturé       | Nom                                                                 | Qui        | Réalisé le  | Clôturé le        | Acceptation tacite |
|         | - 1-00     | MPROMIS E    | FFECTUÉ | PAR L E | TUDE          | [Reste à faire 6 / 6 élément(s)] 🗌 Clôturer Ajouter une tâche       |            |             |                   |                    |
| (H)     | <b>~</b> 1 |              |         | ]       |               | Demande d'infos aux vendeurs                                        | Indéfini 🕚 | -           | 1 1               | ā                  |
| ÷       | ~          |              |         | ]       |               | Demande d'infos aux acquéreurs                                      | Indéfini 💉 | -           |                   | Ĩ                  |
| -       | ~          | ð            |         | ]       |               | Demande syndic pré-compromis                                        | Indéfini 🕚 | -           | 1                 | ā                  |
| -       | ~          | ŝ            |         | ]       |               | Préparation du compromis                                            | Indéfini 🕚 | -           | 1                 | ā                  |
|         |            | a l          |         | ]       |               | Convocation au compromis et envoi du projet                         | Indéfini 🕚 | /           |                   | 111<br>111         |

Vous pouvez sélectionner les différentes tâches sur la gauche.

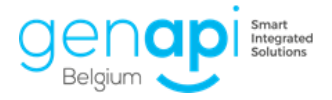

Ensuite, pour les tâches que vous souhaitez qualifiées comme « réalisé » ou « clôturé », saisissez la date de réalisation ou de clôture et cliquez sur le bouton correspondant « Réaliser » ou « Clôturer ».

S'il s'agit de tâches que vous voulez supprimer, après les avoir sélectionnées, cliquez sur le bouton « Supprimer ». Elles seront retirées de cette feuille de travail et non du modèle général.

#### 18. Word – cadre avec les changements

La fenêtre qui s'ouvre dans Word vous demandant si vous souhaitez intégrer les modifications apportées aux fiches dans votre document n'apparaîtra plus. Si vous souhaitez l'avoir à nouveau, vous pouvez nous recontacter.

| (i) Acte n° 160466902 - VENTE D'IMMEUBLE : MAISON W 🗕 🗖 🗙                                                                                                    |
|----------------------------------------------------------------------------------------------------|
| L'application a détecté les modifications suivantes depuis le dernier enregistrement de<br>votre acte :                                                                                                    |
| <ul> <li>1 n°1 : M. Christophe Jean E BOUQ a été supprimé de l'acte</li> <li>2 n°2 : Certaines données de Mme Amélie Annie LARANJEIRA-TORRES ont été modifiées</li> <li>98 n°1 : David a été rattaché à l'acte</li> <li>CJ n°1 : Mme Laurette Marie MARNEF a été rattachée à l'acte</li> <li>01 n°1 : M. Hugues DELP a été rattaché à l'acte</li> <li>CJ n°2 : Mme Marjolaine Juliette SABAT a été rattachée à l'acte</li> <li>02 n°1 : M. Stéphane Marcel Monique E a été rattaché à l'acte</li> </ul> |
| L'application a détecté que certaines modifications sont susceptibles de faire changer la<br>structure de la trame                                                                                                    |
| ○ 🗸 je souhaite intégrer ces modifications dans mon acte                                                                                                    |
| La trame et le contenu de l'acte seront modifiés si nécessaire afin de prendre en<br>considération les changements ci-dessus                                                                                                    |
| $\odot$ $	imes$ je ne veux pas intégrer ces modifications dans mon acte                                                                                                    |
| La trame et le contenu de l'acte ne seront pas modifiés. Les modifications apportées<br>aux immeubles ne remonteront pas sur le serveur tant que vous n'aurez pas obtenu<br>leur derrnière mise à jour                                                                                                    |
| Continuer 🛃                                                                                                    |

# **Correction de bugs**

Recherches :

- Correction de certaines communes
- Correction du blocage inot lors d'une recherche CRH

#### Recherche cadastrale :

- Correction de l'erreur qui empêchait de développer le menu déroulant pour voir les biens
- Correction de la conversion de la surface

#### <u>Outlook :</u>

- Correction de l'affichage de l'icône bleue qui ne se mettait pas systématiquement au rangement d'un mail dans inot
- Correction du problème de modification du document lors de la conversion en PDF
- Correction au niveau des noms de fichier qui contiennent des dates dans l'intitulé
- Correction du problème de sauvegarde de pièces jointes dans le deuxième sousdossier

#### Addin PDF :

- Les documents peuvent être rangés dans divers emplacements
- Possibilité de rechercher par numéro de répertoire
- La liste de dossier qui s'affiche est celle des derniers dossiers consultés par le collaborateur(trice)

#### <u>(Sous)-Dossier :</u>

- Correction lors de l'envoi eRegistration, les modifications apportées aux données immeuble seront reprises dans la fiche immeuble
- Correction du problème de dédoublement de l'adresse du destinataire dans les courriers
- Correction du problème d'ouverture d'un dossier après lecture de carte d'identité
- Correction lors de la duplication d'un dossier, l'état et la date de l'acte ne sont plus repris
- Correction de la numérotation de dossier en suite incorrecte
- Correction du problème d'ouverture d'acte lorsque le modèle a été supprimé dans créact
- Correction de l'intégration du cohabitant légal dans le texte de répertoire

#### <u>Divers :</u>

- Correction de l'erreur lors d'un déplacement de rendez-vous dans l'agenda
- Recherche plus rapide des dossiers/clients/immeubles dans les e-documents
- Correction de la prévisualisation des cachets dans Exped'inot
- Correction d'enregistrement du sous-type de bien
- Correction de l'impossibilité d'ouvrir certains types de fichiers sur iPhone
- Diverses corrections...